### Wireguard между двумя роутерами SNR-CPE

#### Исходные данные

Router A - WG\_Server LAN IP: 192.168.1.1 WAN IP: 10.1.1.79

Router B - WG\_Client LAN IP: 192.168.2.1 WAN IP: 10.1.1.32

#### Настройка WG-Сервера

Services - Wireguard

1. Добавить новый интерфейс

2. IP Addresses - 172.16.0.1/24 (это виртуальный IP-адрес WG интерфейса)

3. Keypair Generation - нажимаем "Generate" чтобы сгенерировать Private Key и Public Key

После генерации копируем Public Key, он нам понадобится для заполнения поля Public Key на клиенте

4. Listen Port - 51820

5. Вкладка - Настройки межсетевого экрана - Разрешить подключения из WAN

#### Пиры

6. Нажимаем Добавить

На этом пока все. К п.7 возвращаемся только после того как будет настроен клиент. Открываем новую вкладку браузера, и переходим к настройке клиента

7. Public Key - вставляем Public Key сгенерированный клиентом

8. Allowed IPs - IP-адрес клиентского WR интерфейса(виртуального интерфейса), но можно пропустить и все сети, указав 0.0.0.0/0

9. Route Allowed IPs - устанавливаем галку, это позволит создать маршруты для разрешенных IP-адресов для этого узла.

10. Endpoint Port - 51820

11. Сохранить и применить

#### Настройка WG-Клиента

Services - Wireguard

1. Добавить новый интерфейс

2. IP Addresses - 172.16.0.2/24 (это виртуальный IP-адрес WG интерфейса)

3. Keypair Generation - нажимаем "Generate" чтобы сгенерировать Private Key и Public Key

После генерации копируем Public Key, он нам понадобится для заполнения поля Public Key на сервере

4. Listen Port - 51820

5. Вкладка - Настройки межсетевого экрана - Разрешить подключения из WAN

## Пиры

6. Нажимаем Добавить

7. Public Key - вставляем Public Key сгенерированный при конфигурации сервера (см. п.3)

8. Allowed IPs - IP-адрес клиентского WR интерфейса(виртуального интерфейса), но можно пропустить и все сети, указав 0.0.0.0/0

9. Route Allowed IPs - устанавливаем галку, это позволит создать маршруты для разрешенных IP-адресов для этого узла.

10. Endpoint Port - 51820

11. Сохранить и применить

PS: в todo номера портов заполним за пользователя

#### Скриншоты конфигураций сервера и клиента

| SNR                                                                                                    |                                                                                                    | ยิยส์ทห                                                                                                    | SNR                                                                                                    |                                                                                                    | Buitte                                                                                                    |  |  |  |
|----------------------------------------------------------------------------------------------------|----------------------------------------------------------------------------------------------------|----------------------------------------------------------------------------------------------------|----------------------------------------------------------------------------------------------------|----------------------------------------------------------------------------------------------------|----------------------------------------------------------------------------------------------------|--|--|--|
| Статус т                                                                                                    | основные настройки допол                                                                                                    | НИТЕЛЬНЫЕ НАСТРОЙИИ НАСТРОЙИИ МЕЖЕТЕВОГО ЗИЧНА                                                                                                    | Ctatys *                                                                                                    | Wireguard - WG_Clier                                                                                                    | nt                                                                                                    |  |  |  |
| Система *                                                                                                    | Research                                                                                                    | -                                                                                                    | Cricteria *                                                                                                    | основные нистройки дополн                                                                                                    | ительные инстройок инстройонменествого значии                                                                                                    |  |  |  |
| Сервисы                                                                                                    | and the second second s                                                                                                    |                                                                                                    | TR-019                                                                                                    | Banguano                                                                                                    |                                                                                                    |  |  |  |
| TR-069                                                                                                    | Keypair Generation                                                                                                    | Generate                                                                                                    | UPsP.                                                                                                    | Keynair Generation                                                                                                    | Constru-                                                                                                    |  |  |  |
| Wreawrd                                                                                                    | Private Key                                                                                                    | wG34ptx0catt.RpSwRtyy(                                                                                                    | Winguard                                                                                                    | Dicate Ver                                                                                                    |                                                                                                    |  |  |  |
| UDР-прокси                                                                                                    | Dalis Kau                                                                                                    | Negured, assessenceded private way for the interface.                                                                                                    | амр-прокси                                                                                                    | Finantia                                                                                                    | Required Baseld-encoded private key for this interface.                                                                                                    |  |  |  |
| IGMP-прокси                                                                                                    | Public Ray                                                                                                    |                                                                                                    | Passos                                                                                                    | Public Key                                                                                                    | KPdE+oguogKyEeHDx8boiClDg7Mcx8gXoJodUrCkM+                                                                                                    |  |  |  |
| Разное                                                                                                    | Listen Port                                                                                                    | 51820 /  Optional. UDP port used for outpoing and incoming packets.                                                                                                    | Cens *                                                                                                    | Listen Port                                                                                                    | 5120 ×                                                                                                    |  |  |  |
| Сеть т                                                                                                    | IP Addresses                                                                                                    | 172.16.0.124                                                                                                    | W-FI *                                                                                                    | Patrima                                                                                                    | Optional. UCP port used for outgoing and incoming packets.                                                                                                    |  |  |  |
| WHE *                                                                                                    |                                                                                                    | Recommended. IP addresses of the WireQuard Interface.                                                                                                    |                                                                                                    |                                                                                                    | Recommended. Pladdresses of the WirePound Interface.                                                                                                    |  |  |  |
| Выйти                                                                                                    | Пиры                                                                                                    |                                                                                                    |                                                                                                    | Перы                                                                                                    |                                                                                                    |  |  |  |
|                                                                                                    | Further information about WireQuard in                                                                                                    | terfaces and peers at <u>wirequard in</u> .                                                                                                    |                                                                                                    | Further information about WinGuard interfaces and peers at <u>unrequired to</u>                                                                                                    |                                                                                                    |  |  |  |
|                                                                                                    |                                                                                                    |                                                                                                    |                                                                                                    |                                                                                                    | Yaaners                                                                                                    |  |  |  |
|                                                                                                    | Public Key                                                                                                    | KPdE+cgucgKyEeHQsBbciClQp7ftca9gXo.koDUrCkM+                                                                                                    |                                                                                                    | Public Key                                                                                                    | UXXVMd5TWbDHHZ2REE0505JcLnwQaSvtKUEU=                                                                                                    |  |  |  |
|                                                                                                    |                                                                                                    | Required. Public key of peer.                                                                                                    |                                                                                                    | Allowed IPs                                                                                                    | 0.0000                                                                                                    |  |  |  |
|                                                                                                    | Allowed IPs                                                                                                    | 0.0.00 / 0                                                                                                    |                                                                                                    |                                                                                                    | Required. IP addresses and perfixes that this peer is allowed to use inside the turnel. Usually the peer's turnel IP addresses and the networks the peer routes through the sumel.                                                                                                    |  |  |  |
|                                                                                                    |                                                                                                    | Required. IP addresses and prefixes that this peer is allowed to use inside the turnel. Usually the peer's turnel IP addresses<br>and the networks the peer routes through the turnel.                                                                                                    |                                                                                                    | Route Allowed IPs                                                                                                    | Optional. Create routes for Allowed IPs for this peer.                                                                                                    |  |  |  |
|                                                                                                    | Route Allowed IPs                                                                                                    | Optional. Create routes for Allowed IPs for this peer.                                                                                                    |                                                                                                    | Endpoint Host                                                                                                    | 10.1.79                                                                                                    |  |  |  |
|                                                                                                    | Endpoint Host                                                                                                    | vpn.example.com                                                                                                    |                                                                                                    |                                                                                                    | Optional Host of peer. Names are resolved prior to bringing up the interface.                                                                                                    |  |  |  |
|                                                                                                    |                                                                                                    | Optional. Host of peer. Namea are resolved prior to bringing up the interface.                                                                                                    |                                                                                                    | Endpoint Port                                                                                                    | 81820 / Cystonia Port of pres.                                                                                                    |  |  |  |
|                                                                                                    | Endpoint Port                                                                                                    | 51820                                                                                                    |                                                                                                    | Persistent Keep Alive                                                                                                    | 8 ×                                                                                                    |  |  |  |
|                                                                                                    | Persistent Keep Alive                                                                                                    | 1 ×                                                                                                    |                                                                                                    |                                                                                                    | Cotonal Seconds between keep alive messages Default is 0 (disabled). Recommended value if this device is behind a NAT is 25.                                                                                                    |  |  |  |
|                                                                                                    |                                                                                                    | And and the second data and a second with the second state of the second state of the second state of the second state                                                                                                    | *                                                                                                    |                                                                                                    |                                                                                                    |  |  |  |
|                                                                                                    |                                                                                                    | Constat, peconos services neep anne messages, senaus la s'isoappest, recommenses nave n'his pense la penno a nen                                                                                                    |                                                                                                    |                                                                                                    |                                                                                                    |  |  |  |
| SNR 🕏                                                                                                    |                                                                                                    | ороли, акциона неконен нер жиле перанала, учени и и раконец, жиле перана и или и тока и неконе и неконе и кон<br>Войта                                                                                                    | SNR                                                                                                    |                                                                                                    | Buinz                                                                                                    |  |  |  |
| SNR<br>Ctatyc *                                                                                                    | Wireguard - WG_Ser                                                                                                    | ver                                                                                                    | SNR<br>Cranyc                                                                                                    | Wireguard - WG,                                                                                                    | _Client                                                                                                    |  |  |  |
| Ctatyc         *           Cuctema         *                                                                                                    | Wireguard - WG_Ser                                                                                                    | ver                                                                                                    | Cratyc Cretena                                                                                                    | Wireguard - WG,                                                                                                    | .Client                                                                                                    |  |  |  |
| Cranye *<br>Cranye *<br>Crictewa *<br>Cepsikoa *                                                                                                    | Wireguard - WG_Ser                                                                                                    | ver<br>articulus incredente sector and a sector and a sector | Cranye<br>Cranye<br>Circtesia<br>Cepericai                                                                                                    | Wireguard - WG                                                                                                    | Client<br>generature werder weet toor to serve                                                                                                    |  |  |  |
| Cranyc         Y           Crenya         Y           Ceppencial         A           TR-069         I                                                                                                    | Wireguard - WG_Ser                                                                                                    | Ver<br>antonae Hictorialer Hictorialer Hictorialer Hictorialer<br>Like V                                                                                                    | Cranye Carcena Concerna Concer                                                                                                    | Wireguard - WG,<br>основные настройки<br>Назначить зопу сетт<br>за                                                                                                    |                                                                                                    |  |  |  |
| Cranyc         Y           Cranyc         Y           Croswca         Y           Croswca         A           TR069         L           UPxP         K           Wrogard         K                                                                                                    | Wireguard - WG_Ser<br>основных нистровия догол<br>Назначить зону остевого<br>экраня<br>Разоницть прогламиями                                                                                                    | terrer and a second second secon         | Cranye Cartewa Copencia II<br>Copencia II<br>TR-069<br>UPrP                                                                                                    | Wireguard - WG,<br>основные истионов<br>Назначить золу сет<br>за                                                                                                    | Client Annual State State Stat   |  |  |  |
| Cranyc         *           Cranyc         *           Croseca         *           Croseca         *           Trool9         *           UPrP         *           Wergand         UDAnpoxox                                                                                                    | Wireguard - WG_Ser<br>окновны настнойки догол<br>Назначить хоту сетекого<br>заряна<br>Разрешить подноления на<br>Wan                                                                                                    |                                                                                                    | Статус                                                                                                    | Wireguard - WG,<br>основные инстички<br>Накланть зону сет<br>Эк                                                                                                    | CClient                                                                                                    |  |  |  |
| Cranyc         ¥           Cranyc         ¥           Cranyc         ¥           Cranyc         ¥           Cranyc         ¥           Cranyc         ¥           Cranyc         ¥           Cranyc         ¥           Cranyc         ¥           Cranyc         ¥           Cranyc         ¥           Wrogand         ¥           KMP+rpoxcex         ¥                                                                                                    | Wireguard - WG_Ser<br>окновны настнойки дохол<br>Назменть хону октового<br>услова<br>Разориить подколения на<br>WAN                                                                                                    | Technic control particular and a second second sec     | Статус л<br>Система л<br>Серансы л<br>Тій-бей<br>ЦСР-грокси<br>ЦСР-грокси                                                                                                    | Wireguard - WG,<br>основные настички<br>Назавина зону сет<br>за<br>Разрешить подплонен<br>Ппры                                                                                                    | CCLEAR<br>approximation wave and a series of the series of the series of t |  |  |  |
| Crayo         *           Crayo         *                                                                                                    | Wireguard - WG_Ser<br>codeset schooler Joner<br>Naments Jony offering<br>Paseurs noticities of<br>New<br>Paseurs noticities of New<br>Paseurs noticities of New<br>New<br>Forter inferentia start Webland in                                                                                                    | The second second seco     | Craye Craye                                                                                                    | Wireguard - WG,<br>OKERNE HICTHORN<br>Hassewists Jong cert<br>Massewists Jong cont<br>Hassewists and an United<br>Further information about thirty                                                                                                    | CCIent Construction of the second second sec   |  |  |  |
| Chiriya         P           Chiriya         P           Chiriya         P           Chiriya         P           Chiriya         P           Chiriya         P           Chiriya         P           Chiriya         P           Chiriya         P           Chiriya         P           Chiriya         P           Chiriya         P           Chiriya         P                                                                                                    | Wireguard - W.G. Ser<br>octosus increative garoon<br>Nameum sony criterio<br>spanie<br>Pespeum supprocessing<br>Name<br>Pespeum supprocessing<br>Name                                                                                                    |                                                                                                    | Carry Corry Corry                                                                                                    | Wireguard - WG<br>contract workshift<br>Hasseums song ern<br>Pageurum naponeern<br>Depur                                                                                                    |                                                                                                    |  |  |  |
| Chartyne         *           Chartyne         *                                                                                                    | Wreguard - WG_Ser<br>occessor accreate group<br>Research Say stressor<br>Pergenera reported and the<br>INFR<br>Partier Information also Michael Info<br>Partier Michael and Michael Info                                                                                                    |                                                                                                    | Crany:<br>Certra,<br>Certra,<br>Certra,<br>Certra,<br>Certra,<br>Certra,<br>Voit A                                                                                                    | Wireguard - WG<br>consest suctrolike<br>Hasteries soor w<br>Pageuren nagoneer<br>Deter inferenties das titel<br>Deter inferenties das titel                                                                                                    |                                                                                                    |  |  |  |
| Crays         4           Crassa         4           Crassa         4                                                                                                    | Wireguard - WG, Ser<br>coresus occrusive across<br>Research Sarg reso<br>Reparts representation<br>New<br>Refer Information also 60 Across                                                                                                    | Constrained and an end of the second and a second and a      | Cranse<br>Creations<br>Constructions<br>Constructions<br>Constructions<br>Constructions<br>Planse<br>Constructions<br>Vio R<br>Constructions<br>Vio R                                                                                                    | Wireguard - WG<br>cocase workware<br>Haseware song or<br>Pagenum nogower<br>Dear<br>Refer riferenties along the<br>Base                                                                                                    | Client Client Control of the second second s   |  |  |  |
| Craye         *           Cansua         *           Cansua         *                                                                                                    | Wireguard - WG, Ser<br>sociesue occrision and<br>Rassens song cristion<br>Personal regionements<br>Net<br>Personal regionements<br>Net<br>Personal Personal Personal Personal Personal<br>Personal Personal Per                                                                                                    |                                                                                                    | Crante Construction of Construction of Constru                                                                                                    | Wireguard - WG<br>Costense rectroker<br>Hasseun son om<br>Repeuter noteroner<br>Deter<br>Facter information that<br>Refer<br>Adver                                                                                                    | Client  Client   |  |  |  |
| Cray C                                                                                                    | Wireguard - WG_Ser<br>Soreaus uctivities groot<br>pages<br>Pagesarts rogotowers in<br>Web<br>Pagesarts rogotowers in<br>Web                                                                                                    |                                                                                                    | Crampic         1           Crampic         1           Crampic                                                                                                    | Wireguard - WG<br>Godinae rectrolike<br>Research any em<br>Pageaum naponeer<br>Them<br>Recter inferenties due that<br>Recter inferenties due that<br>Recter inferenties due that                                                                                                    | C.Clent  Account of the second and account of the second account of the second account     |  |  |  |
| Craye         *           Craye         *           Craye                                                                                                    | Wineguard - WG_Ser<br>Sorease, screeke, groon<br>Research and groot and<br>Research and groot and<br>Research and and the states of<br>Packet Research and the states of<br>Research and the states of Research and<br>Research and Research and Research and<br>Research and Research and Research and<br>Research and Research and Research and<br>Research and Research and Resear                                                                                                    | Contract and and a state of the state of the state of th     | Cranje Cranje<br>Cranje Gorstani (1997)<br>Cogenoru (1997)<br>Urbih<br>Urbih<br>Colin (1997)<br>Passori<br>Passori<br>Oris (1997)<br>Durine (1997)                                                                                                    | Mireguard - WG<br>consets schoolse<br>Measures score and<br>Pequare necessaries<br>Finales development development<br>Reset<br>Notes Alexee                                                                                                    | Client  Client  Commentation  Client  Commentation  Client  Commentation  Commentation  Commentatio    |  |  |  |
| Corpe Corpe                                                                                                    | Wireguard - WG_Ser<br>corease recreate growth<br>pages and page of the second of the second<br>Page And Second of the second of the se                                                                                                    |                                                                                                    | Crany:<br>Crany:<br>Cr                                                                                                    | Mirreguard - WG<br>costases excitosion<br>Messenses soor 37<br>Perpurah naponeer<br>Deter<br>Rober Monetario data Mirr<br>Adam                                                                                                    | Client  Client  Client  Constraints  Client  Constraints  Client  Constraints  Client  Constraints  Constraints  Constrai    |  |  |  |
| Crays 4<br>Corena 4<br>Corena 4<br>Core                                                                                    | Wreguard - WG, Ser<br>ocease: recreater group<br>pages and service and service<br>pages and service and service and<br>network development and related to<br>Advect Manual Pa<br>Recent Advector Pa                                                                                                    |                                                                                                    | Crany:<br>Crany:<br>Cr                                                                                                    | Wireguard - WG<br>Costanes uschroßen<br>Hassenes soger<br>Pageuren nagewere<br>Dette ofenenten das Wird<br>Adare<br>Recte Adare<br>Erdes More                                                                                                    | Client  Client  Clien    |  |  |  |
| Crays 4<br>Crays 4<br>Craws 4<br>Craws | Wireguard - WG, Ser<br>orgenet rectroker group<br>Research story retering<br>Pergenets reported<br>Reter elemente also motion of<br>Advecting<br>Reter elemente also motion of<br>Reter elemente<br>Reter elemente                                                                                                    | Construction descent response of the second second     | Crany:<br>Crany:<br>Crany:<br>Crany:<br>Crany:<br>Ui-D-<br>Wexand:<br>Crans:<br>Crans:<br>Crans:<br>Crans:<br>Crans:<br>Crans:<br>Crans:<br>Crans:<br>Crans:<br>Crans:<br>Crany:<br>Crany:<br>Cr                                                                                                    | Mireguard - WG<br>Costanes activoske<br>Hastenes soorne<br>Pere<br>Pere<br>Resent Anno<br>Resent Anno<br>Resent Anno<br>Resent Anno<br>Resent Anno                                                                                                    | Client  Client  Control Client  Control Clien    |  |  |  |
| Cray:            Cray:                                                                                                    | Wireguard - WG, Ser<br>science accreate accession accession<br>page and accession accession<br>page accession accession accession<br>restored accession accession<br>accession accession accession<br>accession accession accession<br>accession accession<br>accession<br>accession<br>access |                                                                                                    | Crany Control of Control of Contr                                                                                                    | Wireguard - WG<br>codesesservolve<br>Hassens som og<br>Popular<br>Neter<br>Roter elevente at the<br>Adver<br>Roter Adver<br>Belger                                                                                                    | Client  Client  Commentation  Client  Commentation  Client  Commentation  Commentation  Commentatio    |  |  |  |
| Craye         *           Craye         *           Craye                                                                                                    | Wireguard - WG_Ser<br>Soreaus uncreated a group<br>bases<br>Papeurin regioneers<br>Networks uncertainty<br>Pales<br>Pales<br>Pales Res<br>Buove Alowed Pa<br>Exposer Network                                                                                                    | Control and and and any one processing is a starter to an and the starter of and and and and and and and and and and                                                                                                    | Crays<br>Crays<br>Cortes<br>Cortes<br>Crays<br>Cray | Wireguard - WG     costee sectrolitie     Messense soor mail     Presenten soor mail     Presenten soor mail     Roote allowed soor mail     Roote allowed soor mail     Roote allowed soor mail     Roote allowed soor mail     Roote allowed soor mail     Roote allowed soor mail     Roote allowed soor mail     Roote allowed soor mail     Roote allowed soor mail     Roote allowed soor mail     Roote allowed soor mail | Client  Control Client  Control Client  Contr    |  |  |  |
| Corpe Corpe                                                                                                    | Winguad - WG, Ser<br>Sorase criteller, gross<br>Pagea hungers<br>Pagea hungers<br>Pa                                                                                        | Contract and and a strategy of the strategy of the strategy o     | Cranye Cranye Cr                                                                                                    | Wireguard - WG     codeset activation     descents activation     research activation     research activation     research activation     research activation     research activation     research activation     research activation     research activation                                                                                                    | Client  Control Control Contr    |  |  |  |
| Cray         "           Cray         "                                                                                                    | Wineguard - WG_Ser<br>Consest recreater growth<br>Research and consest of<br>Degree and approximation<br>Page And And And And And And And And And And                                                                                                    | Teles and a series and a first and a series and a first and a series and a first and a series and a first and a series and a first and a series and a first and a series and a first and a series and a first and a series and a first and a series and a series and a s     | Crany:<br>Crany:<br>Cr                                                                                                    | Mireguard - WG<br>costaes worknow<br>Personan soor<br>Personan soor<br>Personan soor<br>Personan soor<br>Personan soor<br>Personan soor                                                                                                    | Client Client Cl   |  |  |  |

# Проверяем статус

Если все сконфигурировано верно, то в пирах должа появиться информация о роутере на другой стороне туннеля

| SNR 💱       |    |                                                    |                            |                                          | Автосбновление включено | Выйти     | SN:         | २                                                 |                      |                           |                                            | Автообновление включен | о Выйти   |
|-------------|----|----------------------------------------------------|----------------------------|------------------------------------------|-------------------------|-----------|-------------|---------------------------------------------------|----------------------|---------------------------|--------------------------------------------|------------------------|-----------|
| Статус      | Ψ. | Wireau                                             | ard                        |                                          |                         |           | Статус      | ٣                                                 | Wirequard            |                           |                                            |                        |           |
| Система     | ٣  | На этой странице вы можете настроить Wireguard VPN |                            |                                          |                         | Система   | Ŧ           | На этой странице вы можете настроить Wraguard VPN |                      |                           |                                            |                        |           |
| Сервисы     |    |                                                    |                            |                                          |                         |           | Сервисы     |                                                   |                      |                           |                                            |                        |           |
| TR-069      |    | Экземпляры Wireguard                               |                            |                                          |                         |           | TR-069      |                                                   | Экземпляры Wireguard |                           |                                            |                        |           |
| UPnP        |    | Список настро                                      | енных экземпляров<br>Адрес | Wireguard и их текущее состояние<br>Пиры | Действие                |           | UPnP        |                                                   | Список настро        | енных экземпляро<br>Адрес | в Wireguard и их текущее состояние<br>Пиры | Действие               |           |
| Wireguard   |    | 200123                                             | 172 16 0 1/24              | 10.1.1.32:51820                          | Occasion                |           | Wireguard   |                                                   | WC Client            | 172 16 0 2/24             | 10.1.1.79:51820                            | Orrayona               |           |
| UDP-прокси  |    | WG_Server                                          | 172.10.0.1/24              | 4 1 2.05 Кбит/с / ¥ 2.05 Кбит/с          | OCTAHODATE              |           | UDP-прокси  |                                                   | Wo_client            | 172.10.0.2724             | 4 1 2.05 Кбит/с / 1 2.05 Кбит/с            | Octanoento             |           |
| IGMP-прокси |    | Имя                                                |                            | Добавить                                 |                         |           | IGMP-прокси |                                                   | Имя                  |                           | Добавить                                   |                        |           |
| Разное      |    |                                                    |                            | Сохранить и примени                      | п. Сброать              | Сохранить | Разное      |                                                   |                      |                           | Сохранить и примен                         | Сброать                | Сохранить |
| Сеть        | Ŧ  |                                                    |                            |                                          |                         |           | Сеть        | ٣                                                 |                      |                           |                                            |                        |           |
| Wi-Fi       | ٣  |                                                    |                            |                                          |                         |           | Wi-Fi       | ٣                                                 |                      |                           |                                            |                        |           |
| Выйти       |    |                                                    |                            |                                          |                         |           | Выйти       |                                                   |                      |                           |                                            |                        |           |

Если в колонке Пиры ничего не появилось, то это значит интерфейс сконфигурирован неверно, и правильность конфигурации нужно перепроверить.

Так же в кач-ве диагностики можно использовать консольную команду wg show

Ниже приведен пример состояния когда туннель сконфигурирован верно

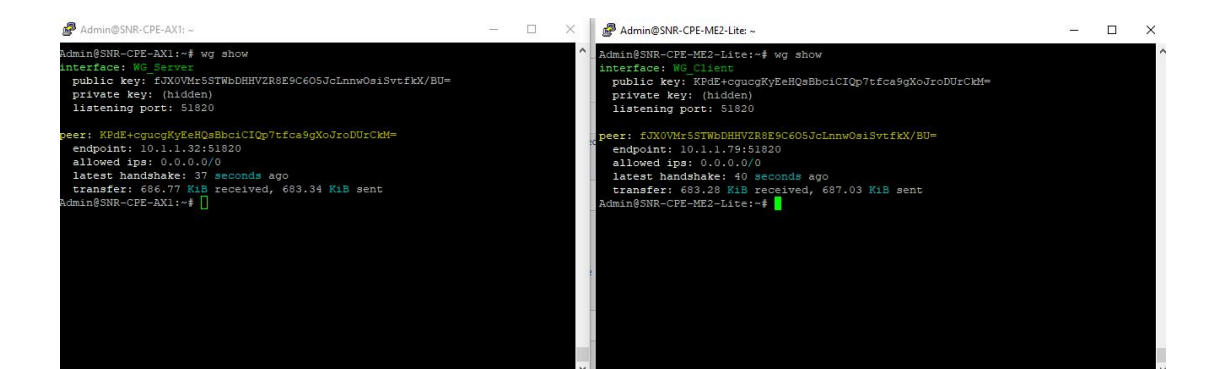